## SLANPRO

Manual 123, LP-288ai V2.0 Radio Compacto para exteriores con tecnología TURBO OFDM para el aumento de régimen de transmisión. ACTIVAR O DESACTIVAR MODO PWL EN FIRMWARE V2.0.3B5P0T2E1

LP288aiV23B5\_M123\_SPF01W

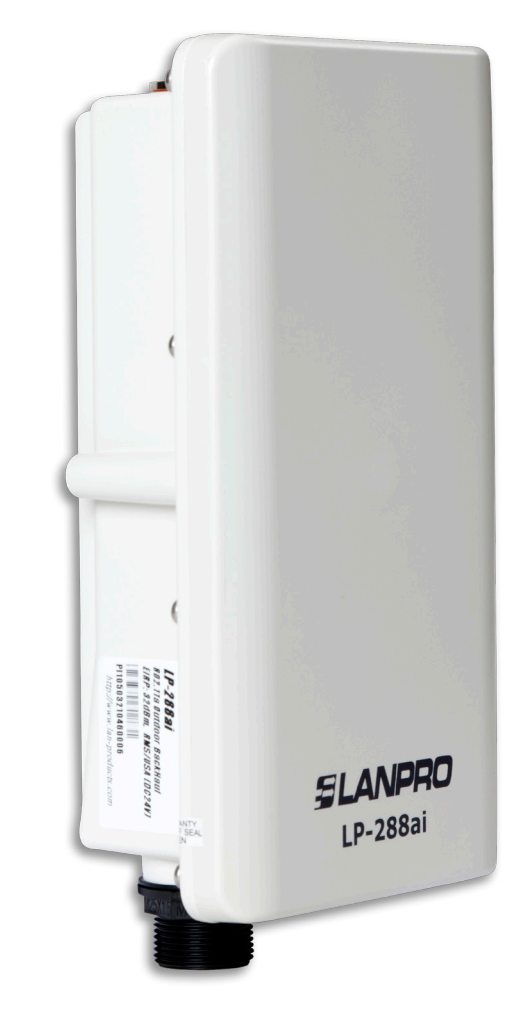

Manual 123, LP-288ai V2.0 Radio Compacto para exteriores con tecnología TURBO OFDM para el aumento de régimen de transmisión. ACTIVAR O DESACTIVAR MODO PWL EN FIRMWARE V2.0.3B5P0T2E1. Por defecto, el firmware trae activado el modo PWL. Para que éste sea compatible con el estándar 802.11a de otras versiones de firmware u otros equipos, deberá cambiar el modo de operación lo cual se describe en el siguiente documento:

**NOTA:** Al utilizar el PWL (Proprietary Wireless Link) se cambian las características de procesamiento y transmisión de las tramas que serán enviadas a través del radioenlace, esto se debe a que al activar el PWL se utiliza la función de **Small Packet Optimization** la cual segmenta el flujo de datos en tramas de menor tamaño permitiendo incrementar la velocidad de transmisión. El manejo de tramas de menor tamaño requiere que los dispositivos que transmiten y reciben sean compatibles con dicha tecnología, por lo que es necesario deshabilitar el PWL si se necesita interconectar el dispositivo LP-288ai con cualquier otro dispositivo estandarizado IEEE 802.11a.

Para efectos de este documento, se utiliza el sistema operativo Windows XP. En caso de poseer otro sistema operativo, refiérase a la ayuda del mismo para el modo de invocar el comando TELNET o podrá utilizar cualquier software de terceros que use este protocolo.

| Seleccione <b>Start</b> , <b>Run</b> , escriba el comando <b>Cmd</b> y seleccione <b>OK</b> , tal como se muestra en la <b>Figura 1</b> .    | Run     ? >       Image: Type the name of a program, folder, document, or Internet resource, and Windows will open it for you.       Open: |
|----------------------------------------------------------------------------------------------------|----------------------------------------------------------------------------------------------------|
| Figura 1                                                                                                    | OK Cancel Browse                                                                                                    |
| En la ventana de comando escriba <b>telnet</b> seguido del IP<br>del LP-288ai, tal como se muestra en la <b>Figura 2.</b><br><b>Figura 2</b> | ©\ C:\WINDOWS\system32\cmd.exe<br>C:\>telnet 192.168.1.2_                                                                                  |

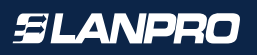

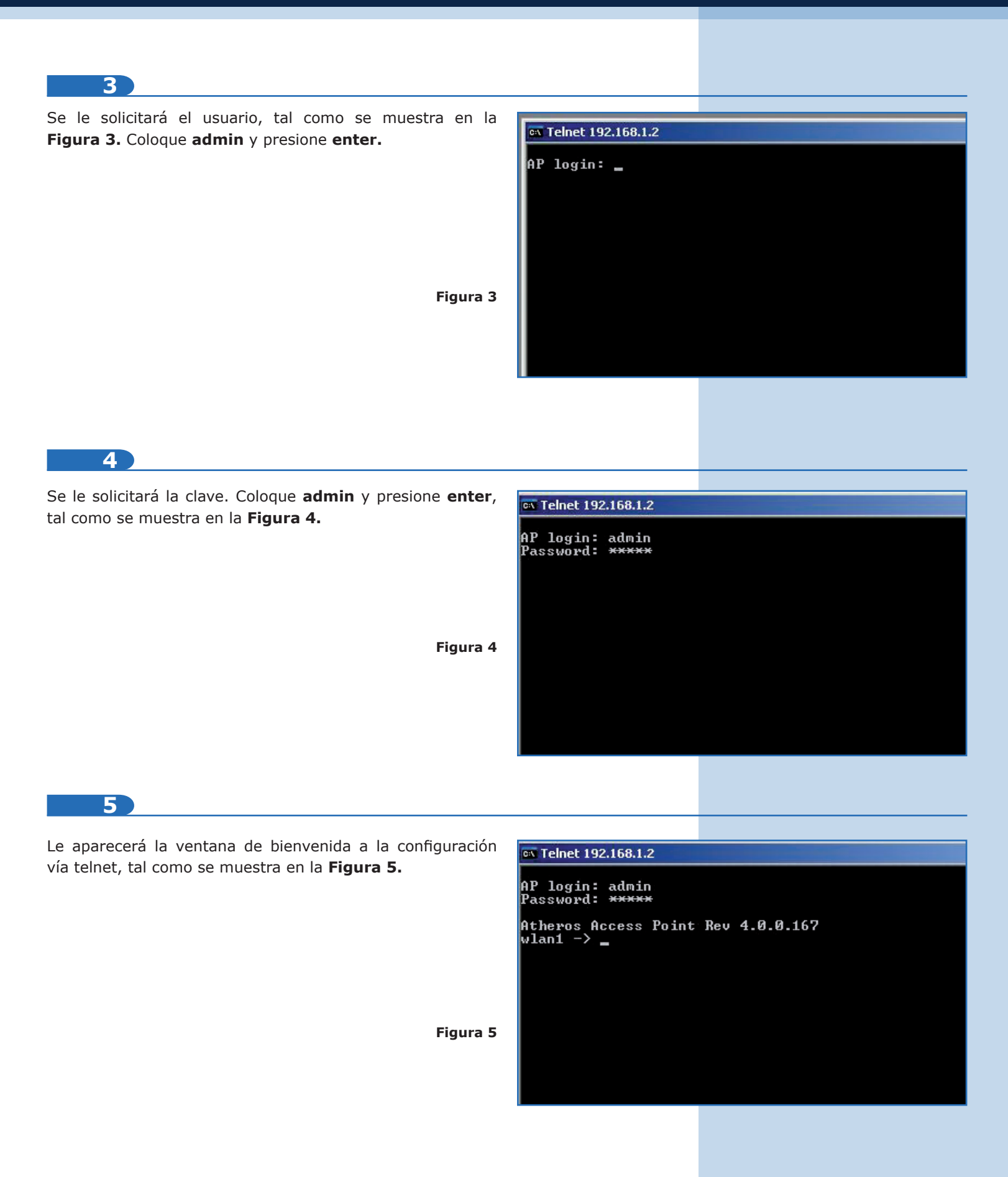

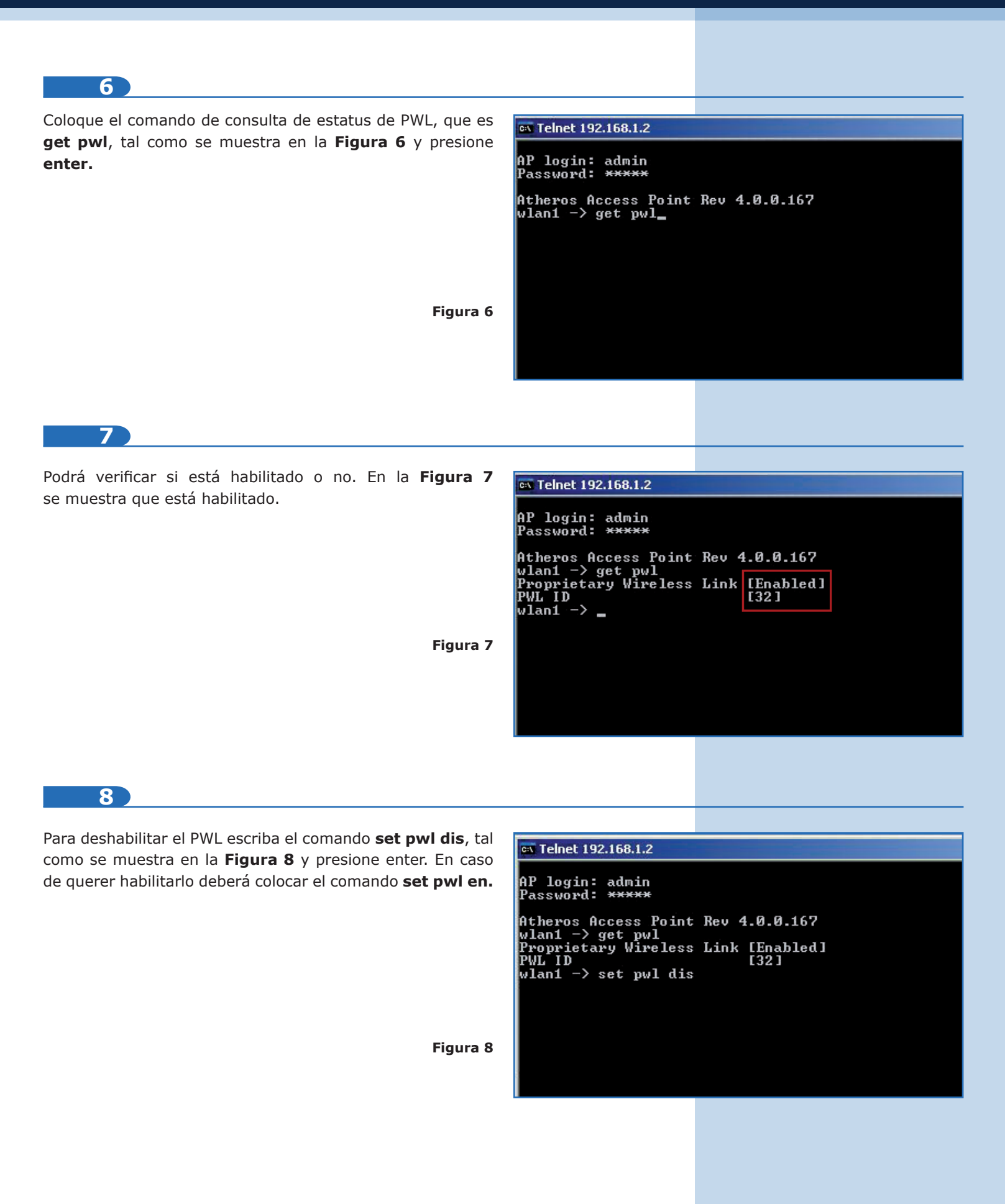

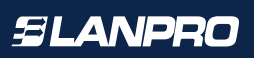

| 9                                                                                                    |                                                                            |                                         |
|----------------------------------------------------------------------------------------------------|----------------------------------------------------------------------------|-----------------------------------------|
| Le será notificado que el PWL está deshabilitado o habilitado según sea el caso, tal como se muestra en la <b>Figura 9.</b> | es Telnet 192.168.1.2                                                      |                                         |
|                                                                                                    | AP login: admin<br>Password: <del>*****</del><br>Atheros Access Point      | Rev 4.0.0.167                           |
|                                                                                                    | wlan1 -> get pwl<br>Proprietary Wireless<br>PWL ID<br>wlan1 -> set pwl_dis | Link [Enabled]<br>[32]                  |
| Figura 9                                                                                                    | Proprietary Wireless<br>wlan1 -> _                                         | Link is Disabled                        |
|                                                                                                    |                                                                            |                                         |
|                                                                                                    |                                                                            |                                         |
| 10                                                                                                    |                                                                            |                                         |
| Escriba el comando <b>re</b> , tal como se muestra en la <b>Figura 10</b><br>y presione <b>enter.</b>                       | 🛤 Telnet 192.168.1.2                                                       |                                         |
|                                                                                                    | AP login: admin<br>Password: <del>*****</del>                              |                                         |
|                                                                                                    | Atheros Access Point<br>wlan1 -> get pwl<br>Proprietary Wireless<br>DUI ID | Rev 4.0.0.167<br>Link [Enabled]         |
| Figura 10                                                                                                    | wlan1 -> set pwl dis<br>Proprietary Wireless<br>wlan1 -> re_               | Link is Disabled                        |
|                                                                                                    |                                                                            |                                         |
|                                                                                                    |                                                                            |                                         |
| 11                                                                                                    |                                                                            |                                         |
|                                                                                                    |                                                                            |                                         |
| muestra en la <b>Figura 11.</b> Escriba <b>Y</b> y presione <b>enter.</b>                                                   | ex Telnet 192.168.1.2                                                      |                                         |
|                                                                                                    | Password: *****                                                            |                                         |
|                                                                                                    | Htheros Hccess Point<br>wlan1 -> get pwl<br>Proprietary Wireless<br>PWL ID | Rev 4.0.0.167<br>Link [Enabled]<br>[32] |
|                                                                                                    | wlan1 -> set pwl dis<br>Proprietary Wireless<br>wlan1 -> re                | Link is Disabled                        |
| Figura 11                                                                                                    | Do you want to save t                                                      | the current configuration [y]:          |
|                                                                                                    |                                                                            |                                         |
|                                                                                                    |                                                                            |                                         |

## 12

El equipo guardará los cambios y efectuará un reinicio, el cual terminará la sesión de telnet, tal como se muestra en la **Figura 12.** 

ex Command Prompt

## AP login: admin Password: \*\*\*\*\*

Figura 12

Atheros Access Point Rev 4.0.0.167 wlan1 -> get pwl Proprietary Wireless Link [Enabled] PWL ID [32] wlan1 -> set pwl dis Proprietary Wireless Link is Disabled wlan1 -> re Do you want to save the current configuration [y]: y copying file /fl/apcfg -> /fl/apcfg.bak Copy OK: 10337 bytes copied apCfgFileUerify : INFO - [/fl/apcfg] is OK. Reboot called at rebootCmdHandler:7720 Rebooting AP...

Connection to host lost. C:\>

13

En la **Figura 13** se muestra el procedimiento en el caso de querer habilitarlo.

Figura 13
Figura 13
Connection to host lost.
AP login: admin Password: \*\*\*\*\*
Atheros Access Point Rev 4.0.0.167 wlan1 -> pwl Unknown command: pwl Type "help" for a list of valid commands. wlan1 -> get pwl Proprietary Wireless Link (Disabled] PWL ID [32]
Figura 13

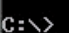